## How to Pass the Ball in Webex Meetings (page 1 of 3)

Passing the ball allows teachers to make a student the temporary presenter.

- Start your Webex meeting
- Click the person icon in the bottom left to show your list of participants/students
- "Pass the ball" to change presenter (see pages 2 and 3)

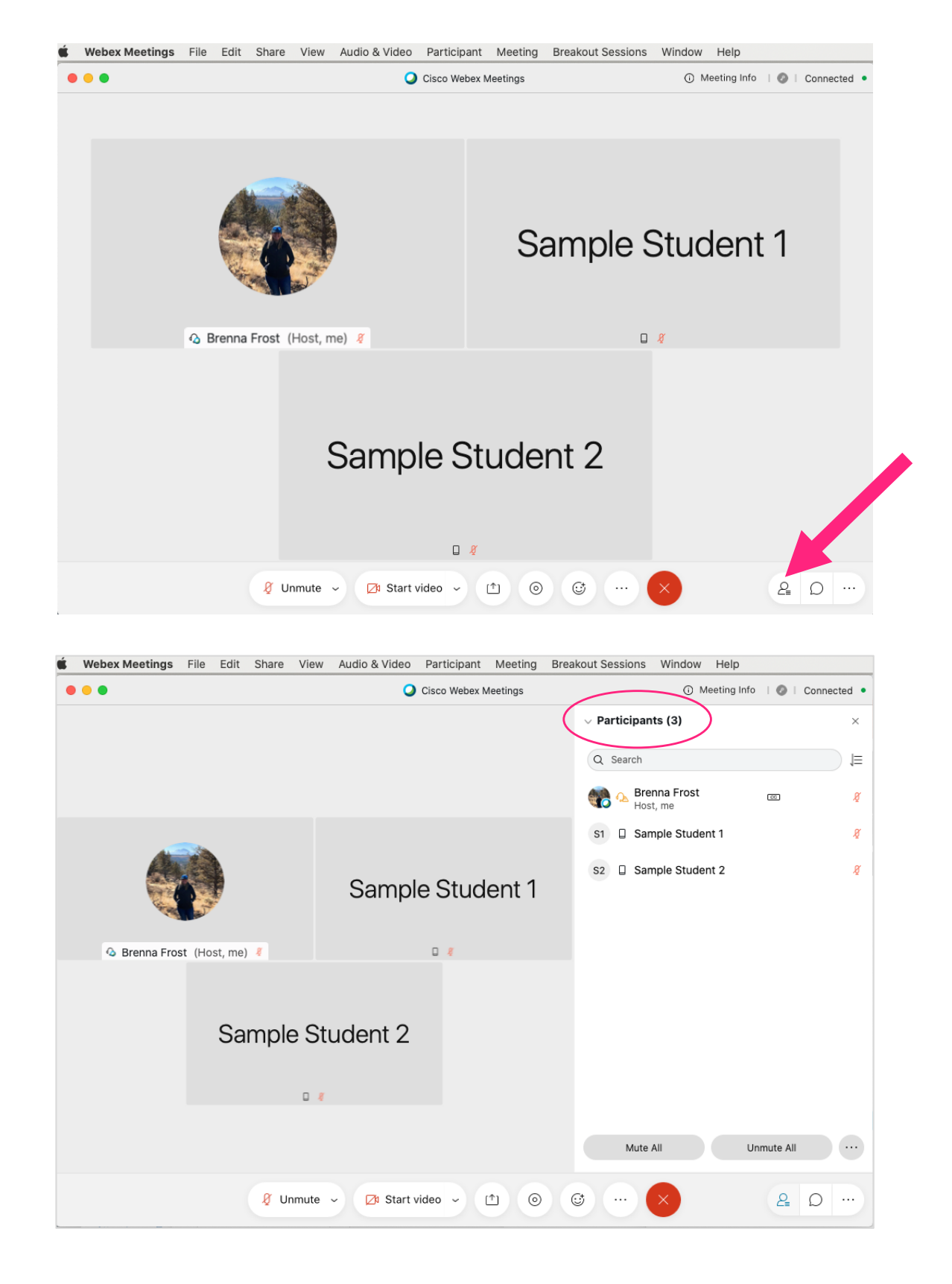

## How to Pass the Ball in Webex Meetings (page 2 of 3)

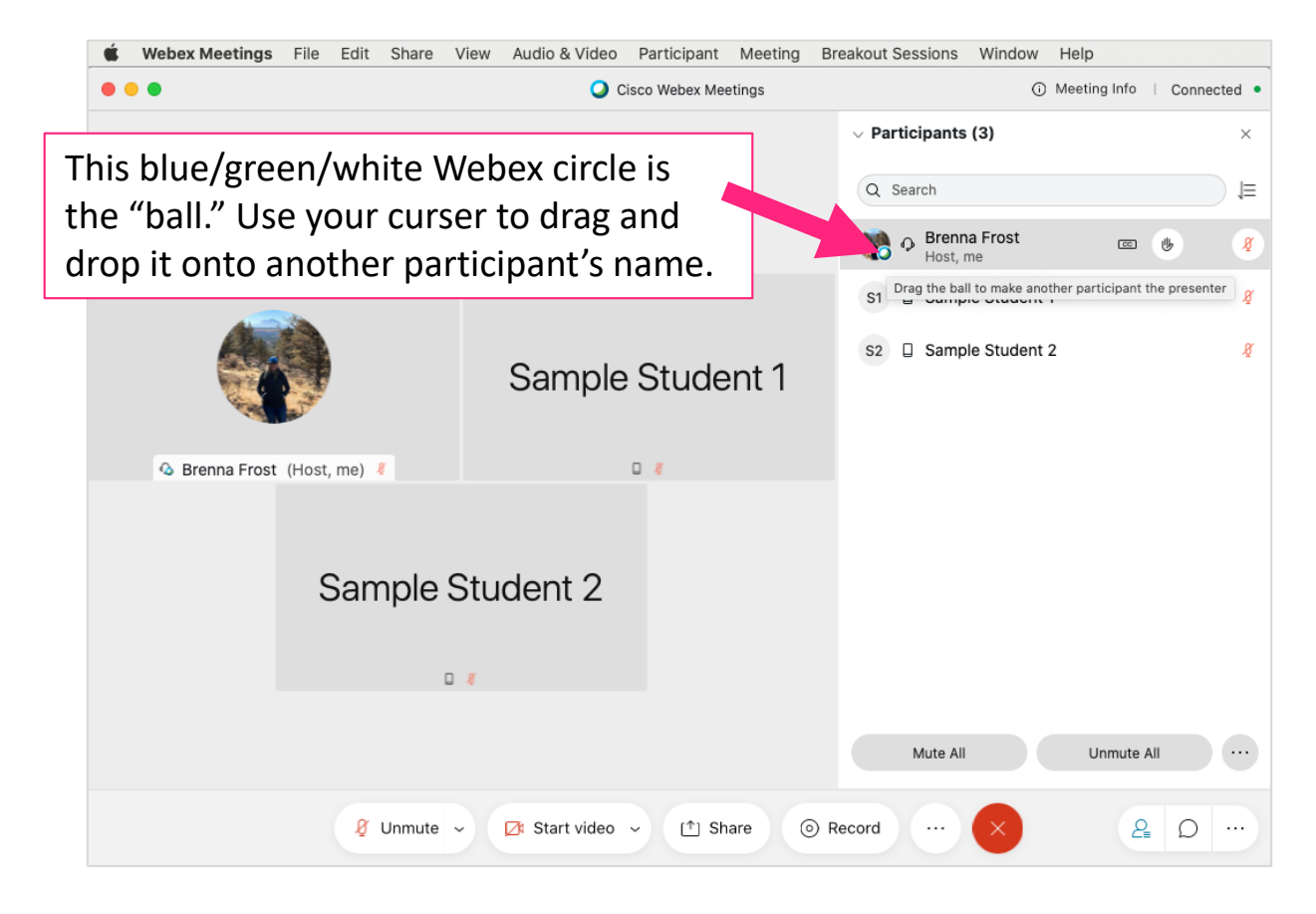

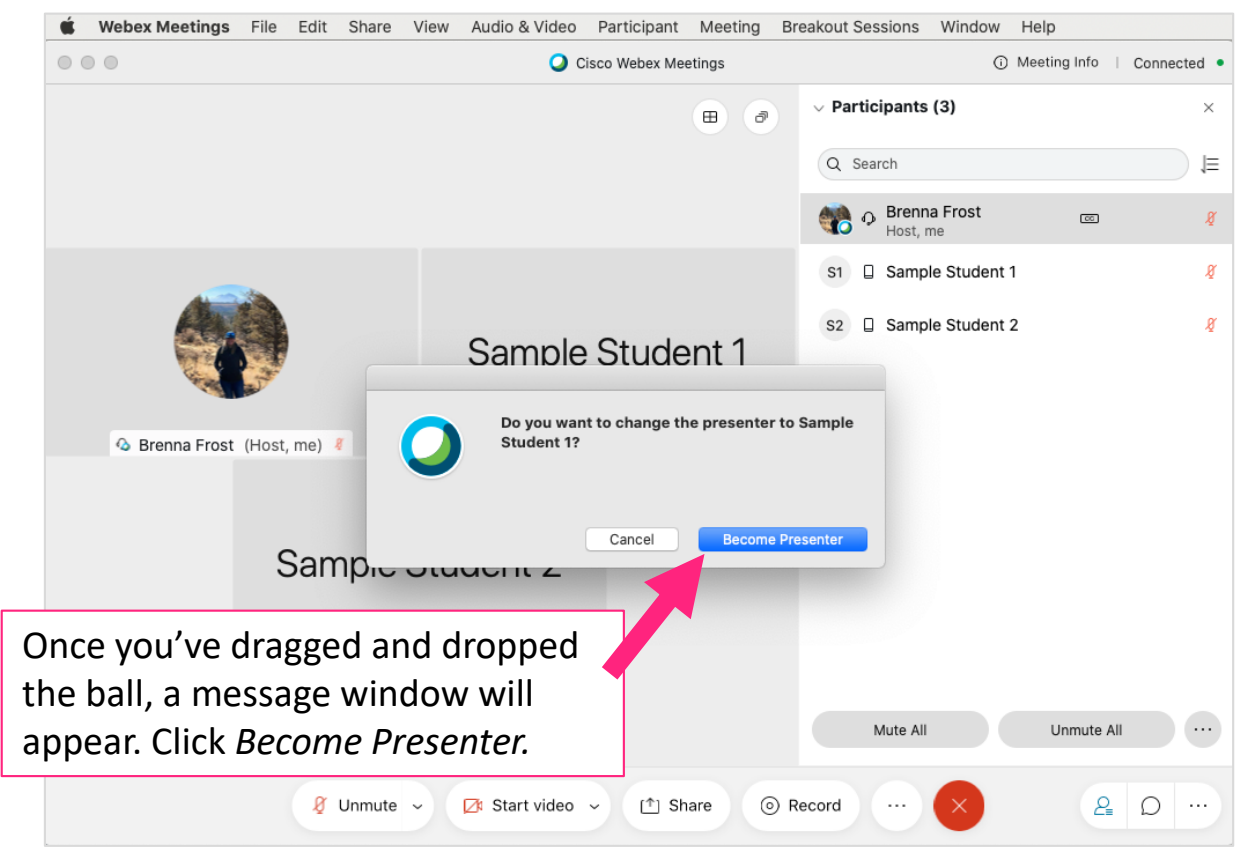

## How to Pass the Ball in Webex Meetings (page 3 of 3)

|      | <b>Webex Meetings</b> File Edit Share                                                                                                    | View Audio & Video Participan | t Meeting Br | reakout Sessions Window He           | elp                      |
|------|----------------------------------------------------------------------------------------------------|-------------------------------|--------------|--------------------------------------|--------------------------|
|      | Cisco Webex Meetings                                                                                                    |                               |              | () Me                                | eting Info   Connected • |
|      |                                                                                                    |                               | •            | <ul> <li>Participants (3)</li> </ul> | ×                        |
|      |                                                                                                    |                               | _            | Q Search                             | ₽                        |
| Drag | the ball back to your                                                                                                    | name to                       |              | Prenna Frost<br>Host, me             | œ 🦉                      |
| beco | me the presenter agai                                                                                                    | in.                           |              | S1 🛛 Sample Student 1                | Â                        |
|      |                                                                                                    | Sample Stud                   | ent 1        | s2 🛛 Sample Student 2                | Â,                       |
|      | <ul> <li>Brenna Frost (Host, me) </li> <li>Do you want to become the presenter?</li> <li>Presenter can share screen, applications, and files with other participants.</li> </ul> |                               |              |                                      |                          |
|      | Sample                                                                                                    | Cancel                        | Become       | Presenter                            |                          |
|      |                                                                                                    |                               |              | Mute All                             | Unmute All               |
|      | 🛿 Unmute 🗸 🔀 Start video 🗸 🗈 Share 💿 Record \cdots 🗙 🖉 🖓 …                                                                                                    |                               |              |                                      |                          |

## Another way to make a student the temporary presenter.

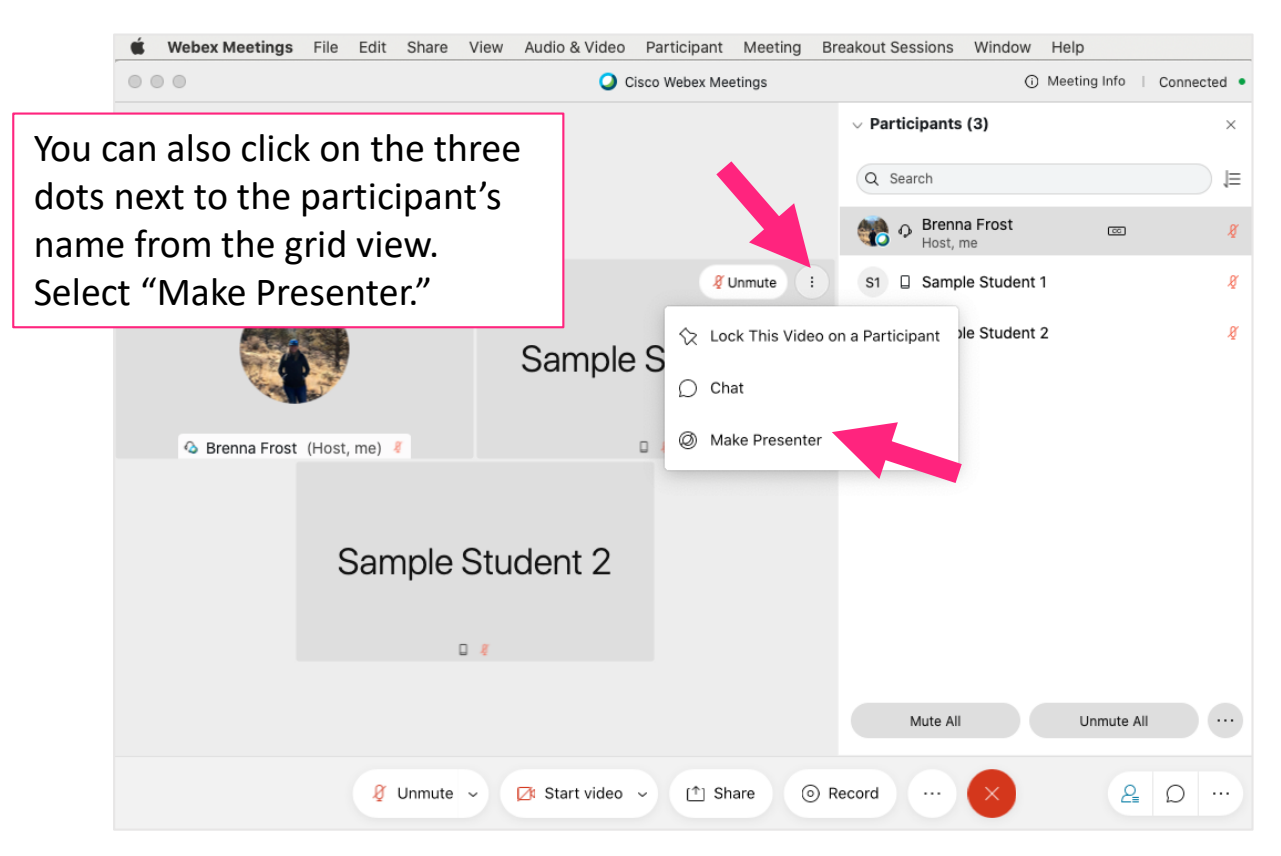